マルチロガーH1000シリーズ"LoggerBrowse(SIO)"用 Akizuki-USB232の"PL2303\_Prolific\_Driver"設定方法 2022/04/10 By HMD

# ① デバイスマネージャーに入り画像にある"Prolific USB to Serial Comm Port(COM\*)"のプロパティに入る。

|                                                                     | _ | $\times$ |
|---------------------------------------------------------------------|---|----------|
| ファイル(F) 操作(A) 表示(V) ヘルプ(H)                                          |   |          |
|                                                                     |   |          |
|                                                                     |   | ^        |
| <ul> <li></li></ul>                                                 |   |          |
| <ul> <li>&gt; ソフトウェア デバイス</li> </ul>                                |   |          |
| > 🕳 ディスク ドライブ                                                       |   |          |
| > 嘱 ディスプレイ アダプター                                                    |   | - 10     |
| > 🔤 +>>>> >>>>>>>>>>>>>>>>>>>>>>>>>>>>>                             |   |          |
| > <b>1</b> 7r-Ljur                                                  |   |          |
| > 🖻 ブリンター                                                           |   |          |
|                                                                     |   |          |
| > 20 / 10 / 1 / 1 / 1 / 1 / 1 / 1 / 1 / 1 /                         |   |          |
| ✓ ∰ ポート (COM と LPT)                                                 |   |          |
| Prolific USB-to-Serial Comm Port (COM3)                             |   |          |
| マウスとそのほかのポインティングデバイス<br>ドライハーの更新(P)<br>デバイスを無かにする(D)                |   |          |
| > ユージー デバイスを無効にする(の)                                                |   |          |
| <ul> <li>         ・ 一 印刷キュー         ・         ・         ・</li></ul> | _ |          |
| > 🍇 記憶域コントローラー ハードウェア変更のスキャン(A)                                     |   |          |
| 現在選択しているデバイスのプロパティシートを開きます。<br>プロパティ(R)                             |   | *        |

② ドライバーのタブに移動しバージョンを確認する。バージョンが
 "3.4.62.293"以外の場合、ドライバーの更新に入りバージョンを変更する。

| Prolific USB-to-Serial Comm | Port (COM3)0        | )プロパティ           |                     |              | $\times$ |
|-----------------------------|---------------------|------------------|---------------------|--------------|----------|
| 全般 ポートの設定 ドライ               | バー詳細                | イベント             | 電源の管理               |              |          |
| Prolific USB-to-            | Serial Comm F       | Port (COM        | 13)                 |              |          |
| プロバイダー:                     | Prolific            |                  |                     |              |          |
| 日付:                         | 2021/11/            | /11              |                     |              |          |
| パージョン:                      | 3.8.41.0            |                  |                     |              |          |
| デジタル署名者:                    | Microso<br>Publishe | oft Windov<br>er | ws Hardware Co      | ompatibility |          |
| ドライバーの詳細(I)                 | インストールさ<br>す。       | れているド            | ライバー ファイルの          | 詳細を表示しま      |          |
| ドライバーの更新(P)                 | このデバイスの             | のドライバー           | を更新します。             |              |          |
| ドライバーを元に戻す(R)               | ドライバーの更<br>インストールし  | 更新後にデ/<br>たドライバー | バイスが動作しな<br>-に戻します。 | い場合、以前に      |          |
| デバイスを無効にする(D)               | デバイスを無              | 効にします。           |                     |              |          |
| デバイスのアンインストール(U)            | システムからき             | デバイスをア           | ツインストールしま           | す (高度)。      |          |
|                             |                     |                  | ОК                  | キャンセル        | ,        |

## ③ "コンピューターを参照してドライバーを検索"を選択する。

|              |                                                                             | × |
|--------------|-----------------------------------------------------------------------------|---|
| $\leftarrow$ | ■ ドライバーの更新 - Prolific USB-to-Serial Comm Port (COM3)                        |   |
|              | ドライバーの検索方法                                                                  |   |
|              | → ドライバーを自動的に検索(S)<br>お使いのコンピューターで、使用可能な最も適したドライバーが検索され、デバイスにインストール<br>されます。 |   |
|              | → コンピューターを参照してドライバーを検索(R)<br>ドライバーを手動で検索してインストールします。                        |   |
|              |                                                                             |   |

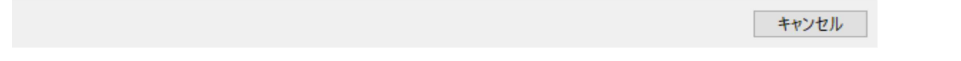

#### ④ "コンピューター上の利用可能なドライバーの一覧から選択します"を 選択する。

| שיליב    | -ター上のドライバーを参照します。               |
|----------|---------------------------------|
| 次の場所で    | でドライバーを検索します:                   |
| C:¥Users | ¥HMD-21¥Documents ~ 参照(R)       |
|          | ノビューター上の利用可能なドライバーの一覧から選択します(L) |

### ⑤ バージョン "3.4.62.293"を選択し、次へを押す。

← ▮ ドライバーの更新 - Prolific USB-to-Serial Comm Port (COM3)

#### このハードウェアのためにインストールするデバイスドライバーを選択してください。

ハードウェア デバイスの製造元とモデルを選択して [次へ] をクリックしてください。 インストールするドライバーのディ スクがある場合は、 [ディスク使用] をクリックしてください。

#### ☑ 互換性のあるハードウェアを表示(C)

35

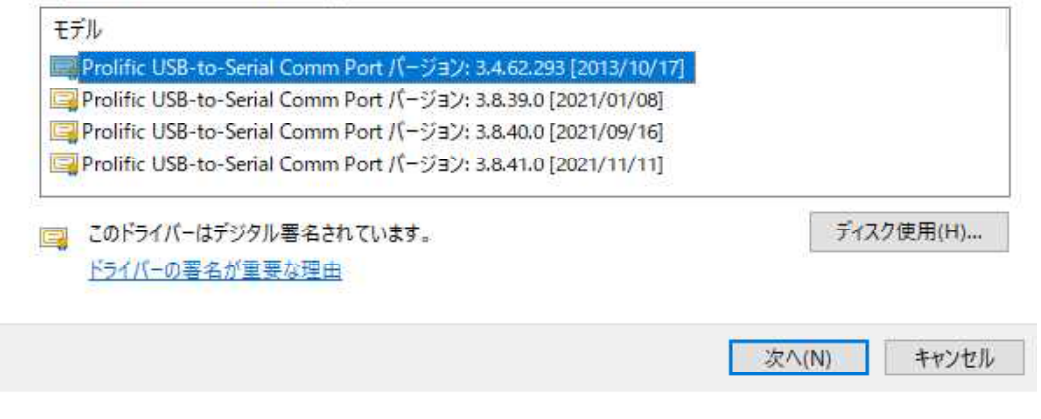

⑥ 画像の画面が出れば閉じるを押し、完了。

ビードライバーの更新 - Prolific USB-to-Serial Comm Port (COM3)

ドライバーが正常に更新されました

このデバイス用のドライバーがインストールされました:

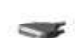

Prolific USB-to-Serial Comm Port

閉じる(C)

Х

 $\times$